# ТРЕНАЖЁР МАШИНИСТА ВАГОНОВ МОДЕЛИ 81-775

Руководство по эксплуатации.

Описание, работа и использование программного обеспечения тренажера

ИКБН.161464.223РЭ1

# СОДЕРЖАНИЕ

| 1     | Описание графического интерфейса модуля инструктора | 5  |
|-------|-----------------------------------------------------|----|
| 1.1   | Общие сведения                                      | 5  |
| 1.2   | Главное меню                                        | 9  |
| 1.2.1 | 1 Окно выбора упражнения                            |    |
| 1.2.2 | 2 Настройка метеоусловий                            | 13 |
| 1.2.3 | 3 Настройка громкости звука                         | 14 |
| 1.2.4 | 4 Параметры пассажиропотока                         | 15 |
| 1.2.5 | 5 Ведомость результатов упражнения                  | 16 |
| 1.2.6 | 6 Окно просмотра результатов выполнения упражнений  | 17 |
| 1.3   | Карта линии метрополитена                           | 19 |
| 1.3.1 | 1 Условные графические обозначения                  |    |
| 1.3.2 | 2 Управление режимами работы светофора              |    |
| 1.3.3 | 3 Управление положением подвижного состава          |    |
| 1.3.4 | 4 Управление стрелочными переводами                 |    |
| 1.3.5 | 5 Задание маршрутов                                 |    |
| 1.3.6 | 5 Управление питанием контактного рельса            |    |
| 1.4   | Панель сведений об обучаемых                        |    |
| 1.5   | Окно списка обучаемых                               |    |
| 1.6   | Панель контроля упражнения                          |    |
| 1.7   | Кнопка блокировки платформы                         |    |
| 1.8   | Панели предохранителей                              |    |
| 1.9   | Панели неисправностей                               |    |
| 1.10  | Панель управления голосовой связью с обучаемым      |    |
| 2     | Использование панели инструктора                    |    |
| 2.1   | Настройка параметров тренажера                      |    |
| 2.2   | Запуск упражнения                                   |    |
|       |                                                     |    |

| 2.3 | Завершение упражнения                        | . 38 |
|-----|----------------------------------------------|------|
| 2.4 | Просмотр результатов упражнения              | . 39 |
| 2.5 | Завершение работы                            | . 40 |
| 2.6 | Управление имитацией неисправностей          | . 41 |
| 3   | Использование пульта дополнительных операций | . 42 |
| 3.1 | Общие сведения                               | . 42 |
| 3.2 | Управление пневматическими кранами           | . 43 |
| 3.3 | Оборудование торцевых шкафов вагона          | . 45 |

Перечень сокращений и условных обозначений, используемых в настоящем документе

- ИБП Источник бесперебойного питания.
- КЗ Короткое замыкание

# 1 Описание графического интерфейса модуля инструктора

## 1.1 Общие сведения

На рабочем месте инструктора тренажера (Рисунок 1) установлены мониторы, посредством которых инструктор управляет процессом обучения:

- 1. монитор видеокамеры кабины тренажера;
- 2. монитор контроля;
- 3. монитор органов управления;
- 4. монитор управления.

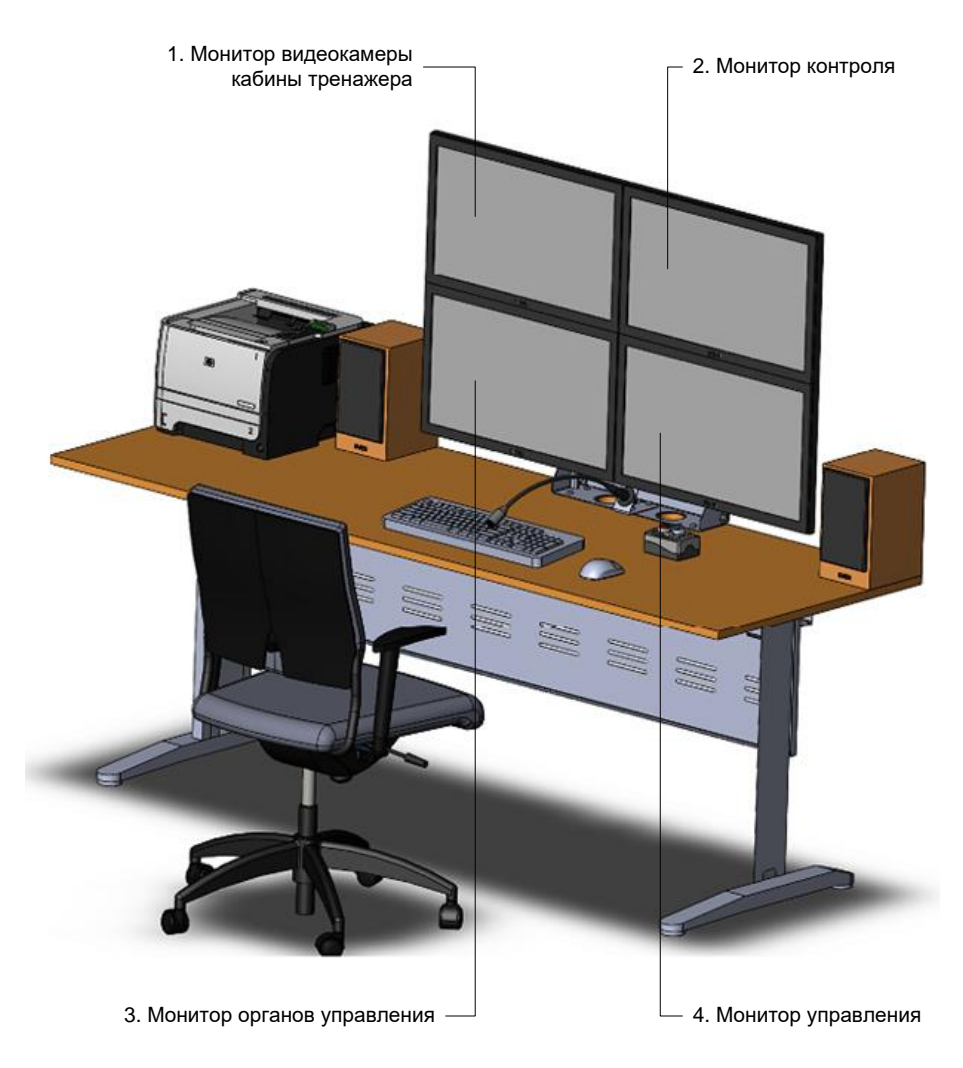

Рисунок 1 – Расположение мониторов модуля инструктора

Монитор видеокамеры (Рисунок 2) отображает изображение с видеокамеры, расположенной в кабине машиниста. Позволяет инструктору удаленно наблюдать за действиями и состоянием обучаемого.

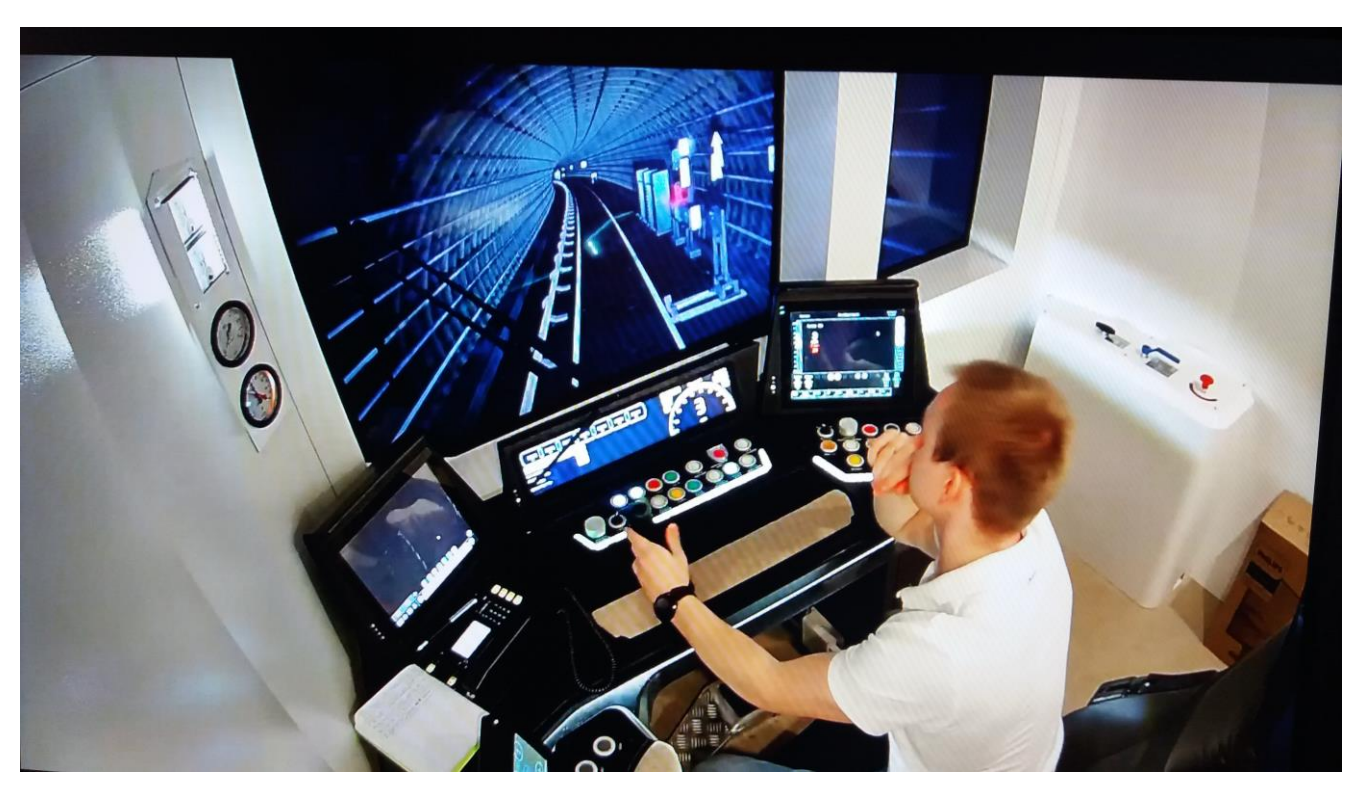

Рисунок 2 – Монитор видеокамеры

Монитор

(

контроля

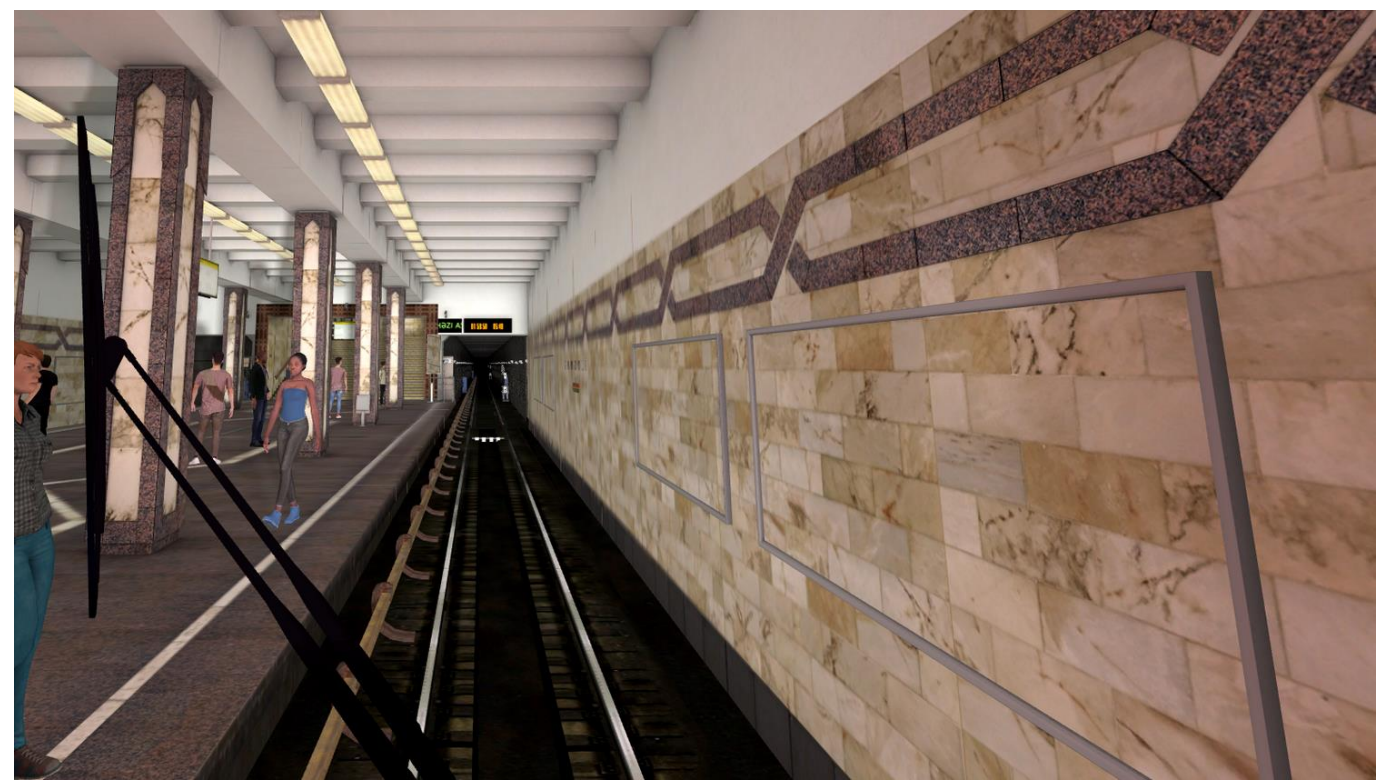

Рисунок 3) отображает поле зрения машиниста.

На мониторе отображается трехмерная визуализация моделируемой дорожной обстановки, наблюдаемая машинистом из кабины тренажера.

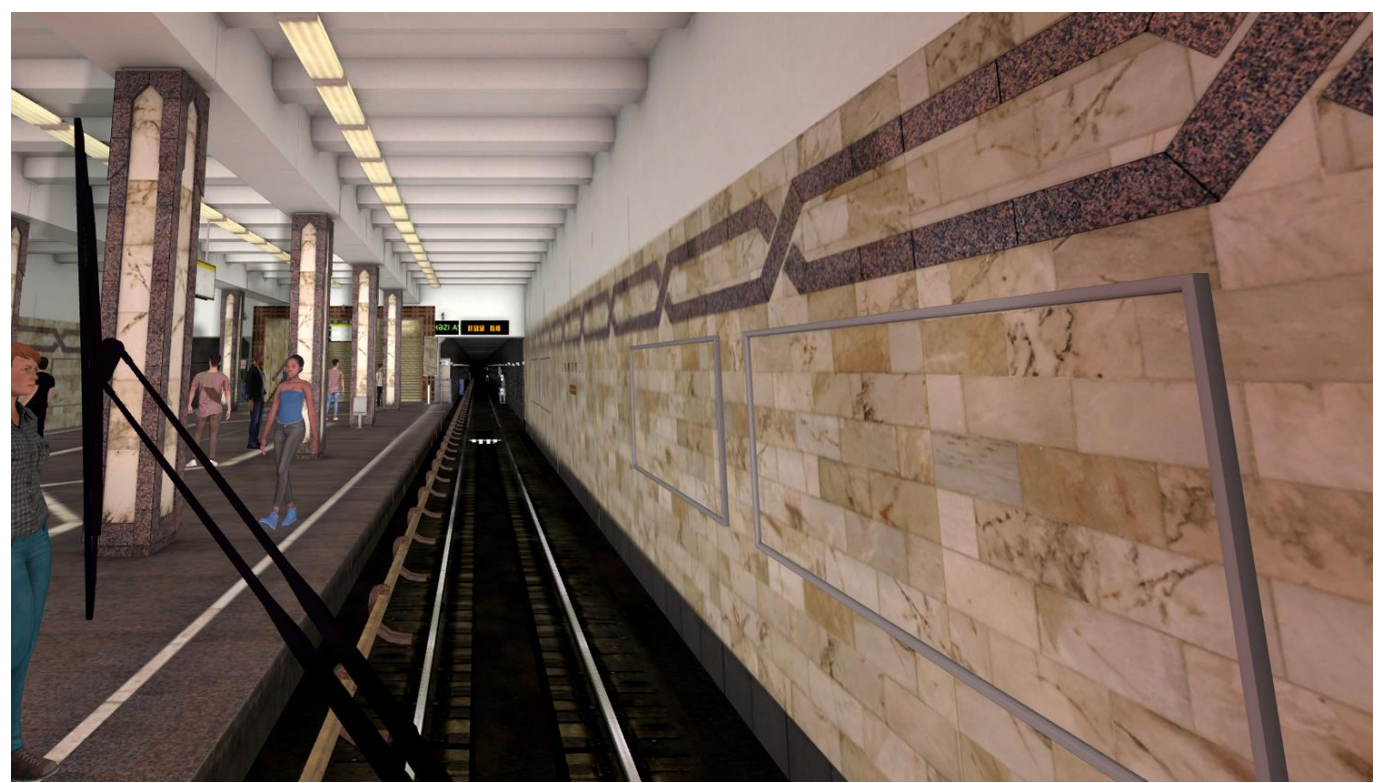

Рисунок 3 – Монитор контроля инструктора

*Монитор органов управления* (Рисунок 4) отображает состояния органов управления и систем в кабине машиниста:

Изображение приборов на панели соответствует внешнему виду (текущему состоянию) индикаторов и органов управления в кабине машиниста.

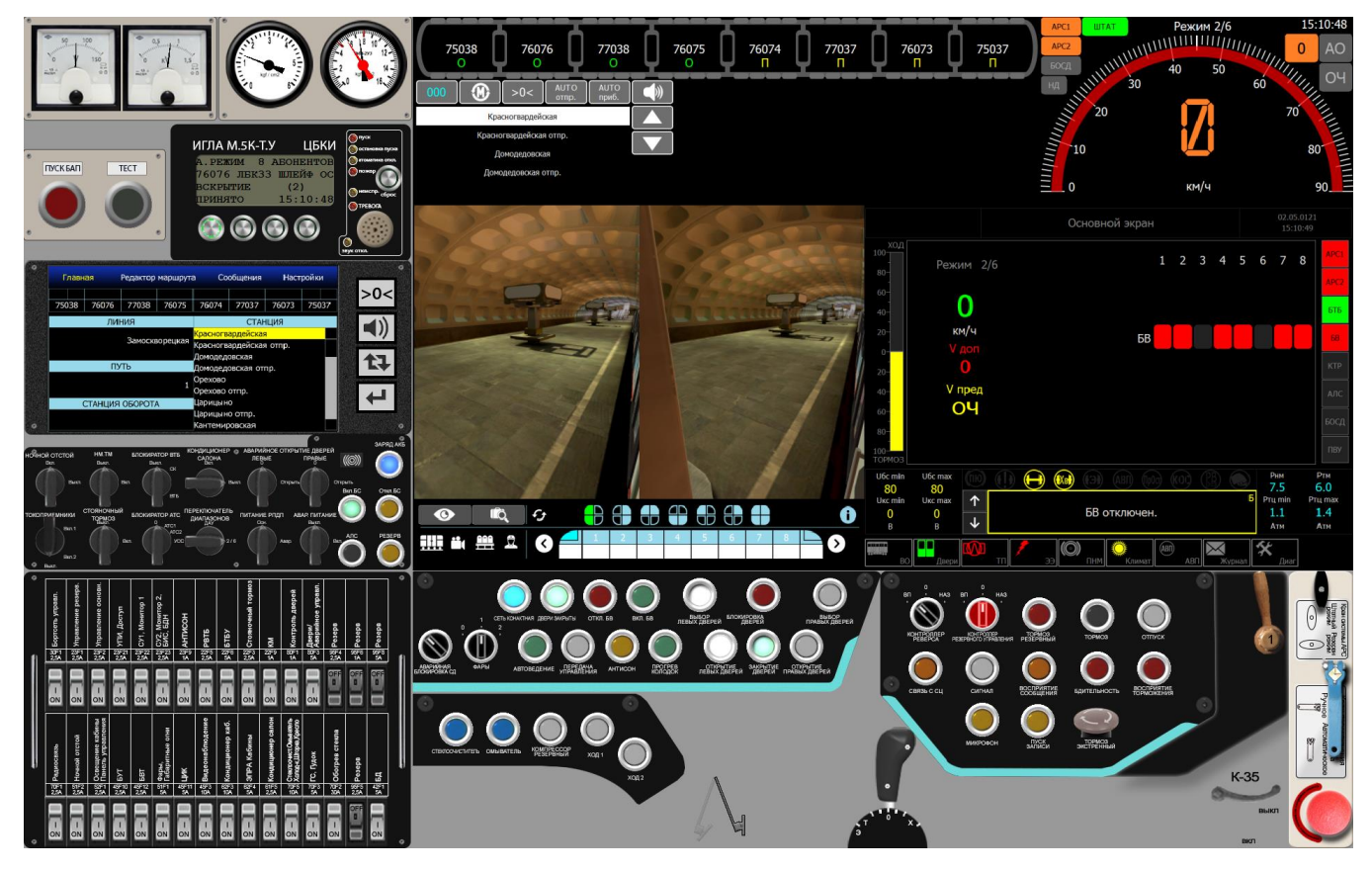

Рисунок 4 – Монитор органов управления

*Монитор управления* отображает основную панель инструктора (Рисунок 5) и предназначен для управления работой тренажера при подготовке, запуске и выполнении упражнений:

- 1. главное меню обеспечивает доступ к функциям и настройкам тренажера;
- 2. карта-схема линии отображает состояние моделируемых объектов линии;
- 3. панель контроля упражнения обеспечивает выбор обучаемых и управление ходом выполнения упражнений;

- 4. панель органов управления и индикации управление автоматами защиты и голосовой связью инструктор-обучаемый;
- 5. панель неисправностей управление неисправностями оборудования подвижного состава в процессе выполнения упражнения.

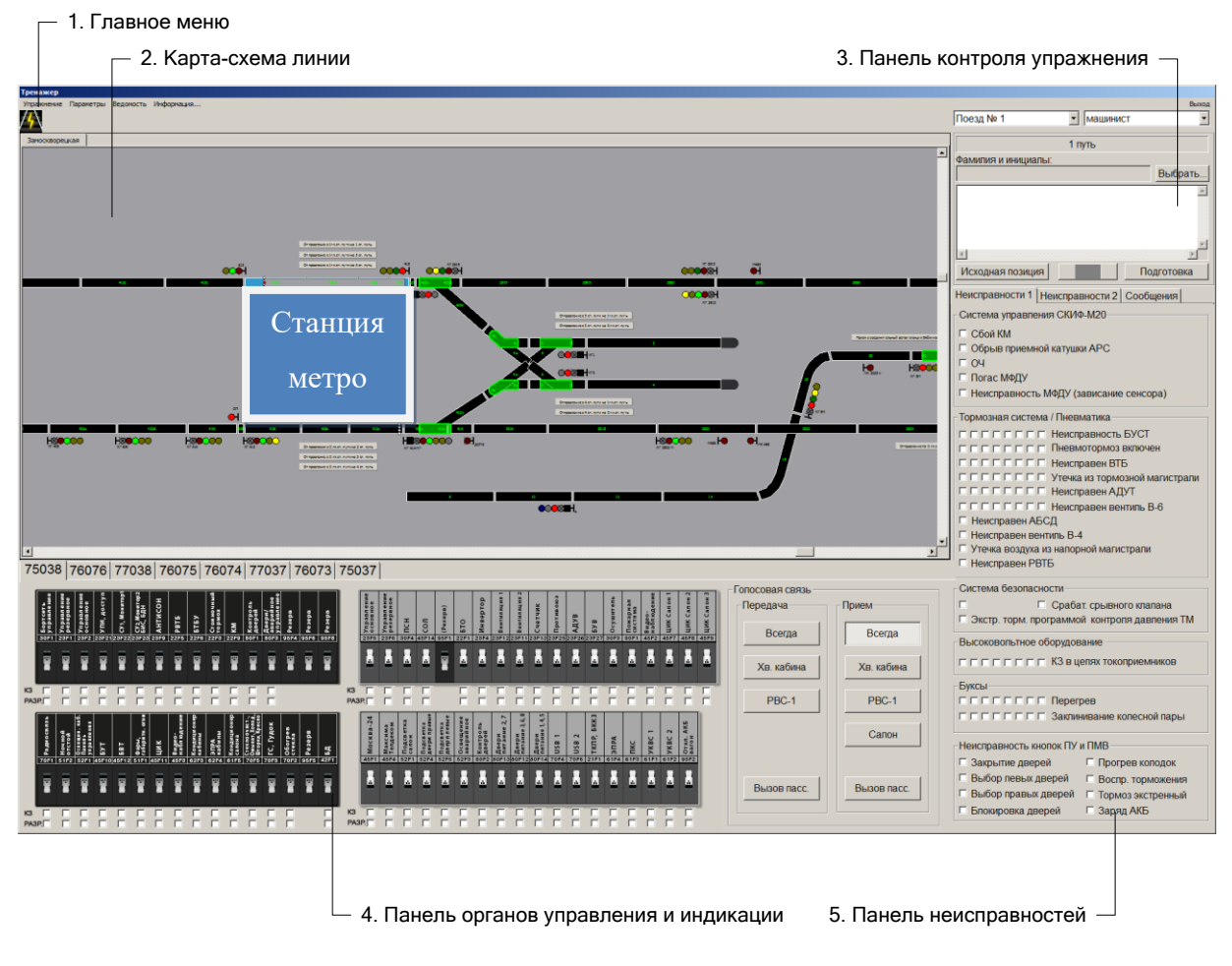

Рисунок 5 – Монитор управления инструктора

# 1.2 Главное меню

*Главное меню* (Рисунок 6) расположено в верхней части главного окна панели инструктора.

Рисунок 6 – Главное меню

Чтобы открыть подменю, соответствующее пункту меню, необходимо установить указатель мыши на название данного пункта меню и нажать левую

кнопку мыши. При этом появляется всплывающее подменю, содержащее список команд. Для выбора команды выполнить щелчок на названии.

Чтобы закрыть подменю без выбора какой-либо команды, необходимо выполнить щелчок на названии подменю или за пределами подменю.

Главное диалоговое меню состоит из следующих пунктов:

| Меню «Упражнение» | «Выбрать» – открытие окна выбора упражнения.         |  |
|-------------------|------------------------------------------------------|--|
| Меню «Параметры»  | «Погода» – выбор окна метеоусловий выполнения        |  |
|                   | упражнения;                                          |  |
|                   | «Настройка звука» – выбор панели настройки громкости |  |
|                   | микрофонов и динамиков инструктора и обучаемого;     |  |
|                   | «Сменить кабину» – смена головной кабины;            |  |
|                   | «Пассажиропоток» – задание параметров                |  |
|                   | пассажиропотока.                                     |  |
| Меню «Ведомость»  | «Вождение» – выбор панели результатов выполнения     |  |
|                   | последнего запущенного упражнения вождения;          |  |
|                   | «Результаты выполненных упражнений» – выбор панели   |  |
|                   | результатов выполнения упражнений вождения.          |  |
| Информация        | Отображение окна с информацией о программе.          |  |
| Меню «Выход»      | Выход из программы.                                  |  |

## 1.2.1Окно выбора упражнения

*Окно выбора упражнения* (Рисунок 7) предназначено для выбора запускаемого упражнения.

Окно вызывается из меню *Упражнение*  $\rightarrow$  *Выбрать*.

| Карта метро:                                                                                                    |                           |
|----------------------------------------------------------------------------------------------------|---------------------------|
| <ul> <li>Ветка метро;</li> <li>Ветка метро;</li> <li>Ветка метро: <ul> <li>Маршрут №1, линия 1</li> <li>Маршрут №2, линия 2</li> </ul> </li> <li>Ветка метро</li> </ul> | Нет редактируеных свойств |
|                                                                                                    | Открыть Закрыт            |

Рисунок 7 – Окно выбора упражнения

Для раскрытия списка упражнений в группе необходимо выполнить двойной щелчок на названии группы или нажать на кнопку «+» слева от названия группы. Выбор упражнения из группы осуществляется щелчком на названии упражнения.

Для подтверждения выбора нажать на кнопку «Открыть».

Для закрытия окна без выбора упражнения нажать на кнопку «Закрыть».

# 1.2.2 Настройка метеоусловий

*Окно метеоусловий* (Рисунок 8) предназначено для задания параметров имитируемой погодной обстановки, влияющих на условия видимости при ведении поезда на открытых участках линии.

Окно вызывается из меню Параметры → Погода.

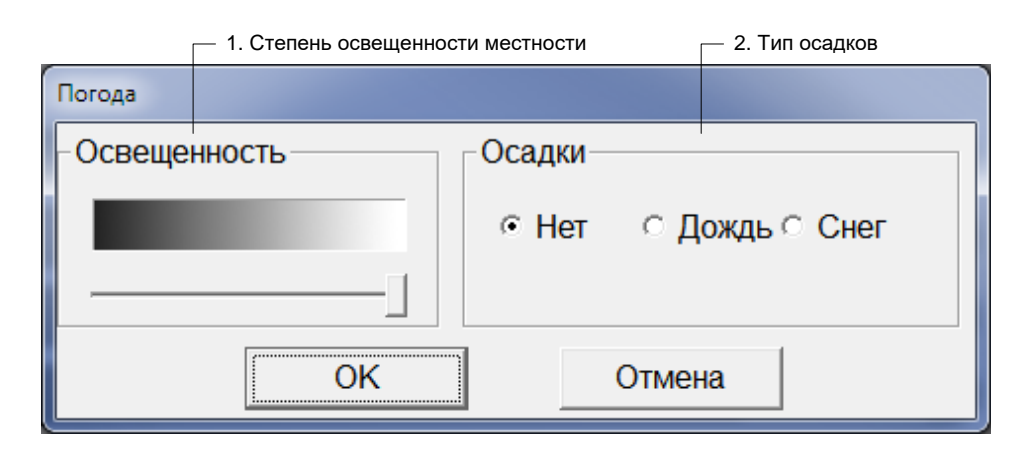

Рисунок 8 – Окно метеоусловий

Окно метеоусловий содержит следующие элементы:

- 1. регулятор степени освещенности местности;
- 2. переключатель выбора типа осадков.

Для сохранения установок необходимо нажать на кнопку «ОК».

Для закрытия окна без сохранения необходимо нажать на кнопку «Отмена».

## 1.2.3Настройка громкости звука

*Окно настроек звука* (Рисунок 9) предназначено для настройки громкости микрофонов и динамиков инструктора и обучаемого.

Окно вызывается из меню Параметры → Настройка звука.

| Общая громкость | Самопро-<br>слушивание | Микрофон |  |
|-----------------|------------------------|----------|--|
|                 |                        |          |  |
|                 |                        | Закрыть  |  |

Рисунок 9 – Окно настроек звука

Выбор оборудования инструктора или машиниста осуществляется выбором соответствующей вкладки.

Для установки общей громкости и громкости микрофона необходимо переместить ползунок соответствующей полосы прокрутки до нужной величины.

### 1.2.4Параметры пассажиропотока

Окно задания параметров пассажиропотока (Рисунок 10) предназначено для задания интенсивности пассажиропотока.

Окно вызывается из меню Параметры → Пассажиропоток.

| Па | ссажиропоток  |                    | X |
|----|---------------|--------------------|---|
|    | Интенсивность |                    |   |
|    | [             | Сохранить Отменить |   |

Рисунок 10 – Окно задания параметров пассажиропотока

Для установки интенсивности пассажиропотока необходимо переместить ползунок полосы прокрутки до нужной величины.

1.2.5 Ведомость результатов упражнения

*Окно ведомости результатов упражнения* (Рисунок 11) отображает ведомость учета результатов упражнений.

Окно вызывается из меню *Ведомость* → *Вождение* непосредственно после выполнения упражнения.

| 0  | ver                                                                                 |             |
|----|-------------------------------------------------------------------------------------|-------------|
| Γ  | ВЕЛОМОСТЬ УЧЕТА РЕЗУЛЬТАТОВ ВОЖЛЕНИЯ:                                               | *           |
| L  |                                                                                     |             |
| L  | Дата: 26.07.2019                                                                    |             |
| L  | 410                                                                                 |             |
| L  |                                                                                     |             |
| i. | Оценка: Незачет                                                                     |             |
|    | Критерин                                                                            | Результат   |
|    | Оценка деиствии ооучаемого<br>00:00:35 - Зафиксировано движение с открытыми дверями | Невыполнено |
|    | Мапинист-инструктор (подпись, фамилия)                                              | τ.          |
|    | Распечатать Формат страницы Выбор принтера                                          | Закрыть     |

Рисунок 11 – Окно ведомости учета результатов упражнения

Ведомость содержит отчет по результатам: название упражнения, дата, ФИО обучаемого, название группы, таблица со сводкой по результатам оценивания и совершенным ошибкам.

Ведомость может быть распечатана на принтере – параметры печати задаются кнопками *Формат страницы* и *Выбор принтера*.

# 1.2.6Окно просмотра результатов выполнения упражнений

Окно *Результаты выполнения упражнений* (Рисунок 12) вызывается из меню *Ведомость* → *Результаты выполнения упражнений*.

| 1. Фильтр даты<br>упражнений    | выполнения            | 2. Фильтр подразделения 3<br>(учебной группы) в | 3. Фильтр обуча<br>зыбранной групг | емого из<br>1ы         |
|---------------------------------|-----------------------|-------------------------------------------------|------------------------------------|------------------------|
|                                 |                       | Кнопка выбора группы – Кног                     | тка выбора обуч                    | аемого –               |
| езультаты выполнения упражнений |                       |                                                 |                                    |                        |
| Фильтры                         |                       |                                                 |                                    |                        |
| Начало Окончание                | Подраздел             | ение Фамилия                                    |                                    |                        |
| 30.07.2019 • 01.08.2019 •       | metro                 | Иванов И.И.                                     |                                    |                        |
| -Упражнения                     | 1                     |                                                 |                                    |                        |
| Дата и время                    | Упражнение            |                                                 |                                    |                        |
| 01.08.2019 15:45:47             | Аварийные ситуац      | ии : Возгорание в туннеле                       |                                    | Удалить<br>Удалить все |
| Результаты                      |                       |                                                 |                                    |                        |
| Дата и время У                  | пражнение             |                                                 | Время года                         | Время суток            |
| 01.08.2019 15:45:47             | варийные ситуации : В | Зозгорание в туннеле                            | Лето                               | День                   |
|                                 |                       | Критерии                                        | Peave                              |                        |
| Оценка прохождения упражн       | ения                  | (prichin                                        | Невыпо                             | олнено                 |
| Штрафные баллы: 15              |                       |                                                 | Невыпс                             | олнено                 |
| Оценка действий обучаемо        | го при ведении пое:   | зда                                             | Невыпс                             | олнено                 |
| Штрафные баллы: 5               |                       |                                                 | Невыпо                             | олнено                 |
| 00:00:34 - Превышение ус        | становленной знако    | м скорости на 6 км/ч                            | Невыпс                             | олнено                 |
| Штрафные баллы: 5               |                       |                                                 | Невыпо                             | олнено                 |
| Неисправности и аварийны        | ые ситуации           |                                                 | Невыпо                             | олнено                 |
| Штрафные баллы: 10              |                       |                                                 | Невыпо                             | олнено                 |
|                                 | овился до контроль    | НОИ ТОЧКИ                                       | Невыпо                             | олнено                 |
| Штрафные баллы. То              |                       |                                                 | Певынс                             |                        |
|                                 |                       |                                                 |                                    | <b>*</b>               |
| Печать                          |                       |                                                 |                                    | Закрыть                |
|                                 |                       | 4. Список выполненных<br>упражнений             | 5. Кнопки удал<br>резулы           | іения<br>гатов         |
|                                 | 6. Панель рез         | ультатов и оценок                               |                                    |                        |
| – 7. Кнопка печати отчета       |                       |                                                 |                                    |                        |

Рисунок 12 – Окно результатов выполнения упражнений

Окно содержит следующие элементы:

- фильтр даты выполнения упражнений задаются начальная и конечная дата отчетного периода;
- фильтр подразделения (учебной группы) с помощью кнопки выбора группы задать учебную группу;
- 3. фильтр обучаемого с помощью кнопки выбора обучаемого выбрать обучаемого из выбранной группы (сначала необходимо выбрать группу);
- 4. список выполненных упражнений упражнения выбранного обучаемого, пройденные в указанный период даты выполнения;
- 5. кнопки удаления результатов позволяют удалить отдельный выбранный результат или все результаты обучаемого;
- панель результатов и оценок отображает параметры выбранного упражнения и отчет по результатам его выполнения;
- 7. кнопка печати отчета позволяет распечатать отчет по выбранному упражнению, открывает ведомость выполнения упражнения (1.2.5).

### 1.3 Карта линии метрополитена

*Карта линии* (Рисунок 13) является схематичным изображением моделируемой линии, на которой выполняется упражнение.

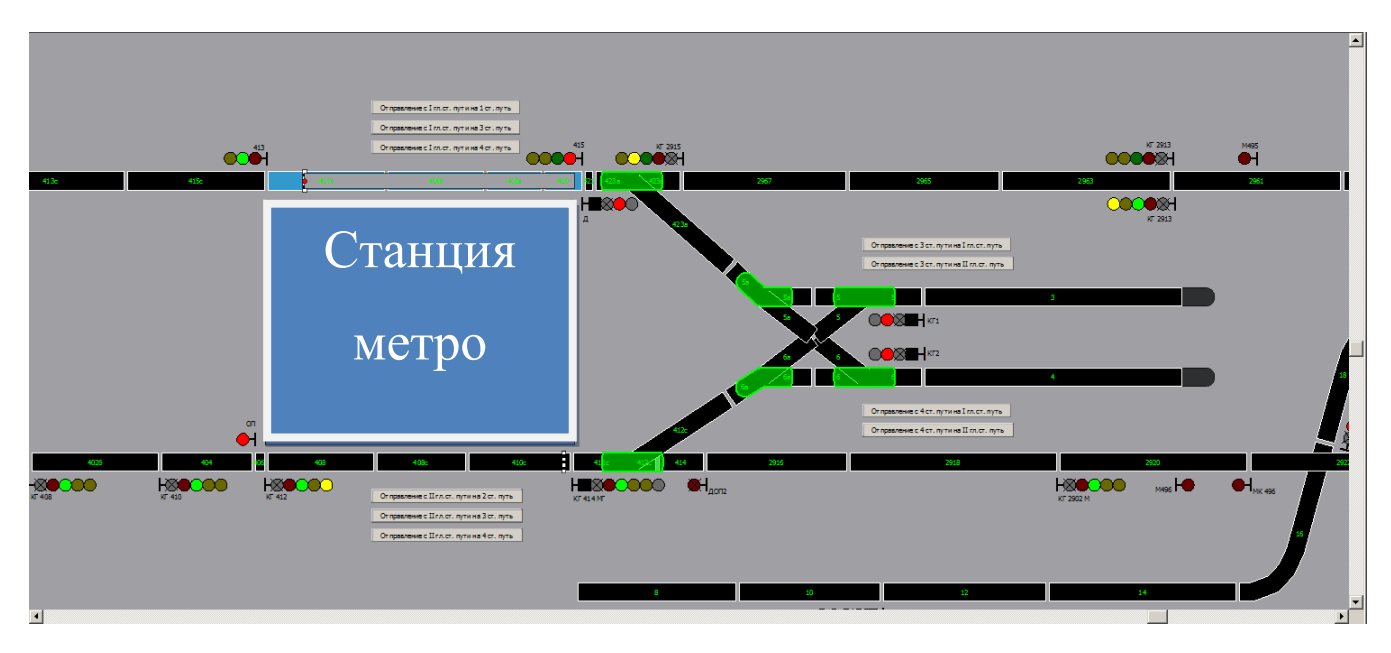

Рисунок 13 – Карта линии метрополитена

Перемещение (пролистывание) карты возможно следующими способами:

- 1. С помощью полос прокрутки снизу и справа от карты.
- С помощью левой кнопки мыши следует "ухватить" карту щелчком левой кнопки мыши в свободной от графических элементов области и можно свободно перемещать карту движением курсора при нажатой кнопке мыши.
- С помощью колесика мыши: перемещение вверх-вниз производится колесиком, перемещение вправо-влево производится колесиком при нажатой клавише «Shift».

Изменение масштаба карты производится плавно при помощи колесика мыши при нажатой клавише «Ctrl».

### 1.3.1 Условные графические обозначения

Модельные объекты, отображаемые на карте (Рисунок 14):

- 1. Светофор. Управление светофорами возможно из контекстного меню.
- 2. Поезд. Смена кабины из главного или контекстного меню.
- 3. Платформа станции.
- 4. Стрелочный перевод. Переключение возможно из контекстного меню.
- 5. Рельсовая цепь. Занятая рельсовая цепь подсвечивается голубым цветом.
- 6. Рейка (знак остановки первого вагона).
- Кнопки задания маршрута. Маршрут задается двойным щелчком по кнопке. При задании маршрутов происходит автоматический перевод стрелок, входящих в маршрут, в требуемые положения.

Контекстное меню объекта вызывается щелчком правой кнопки мыши по изображению объекта на карте. Выполнение действия из контекстного меню производится щелчком левой кнопки мыши по требуемому пункту меню.

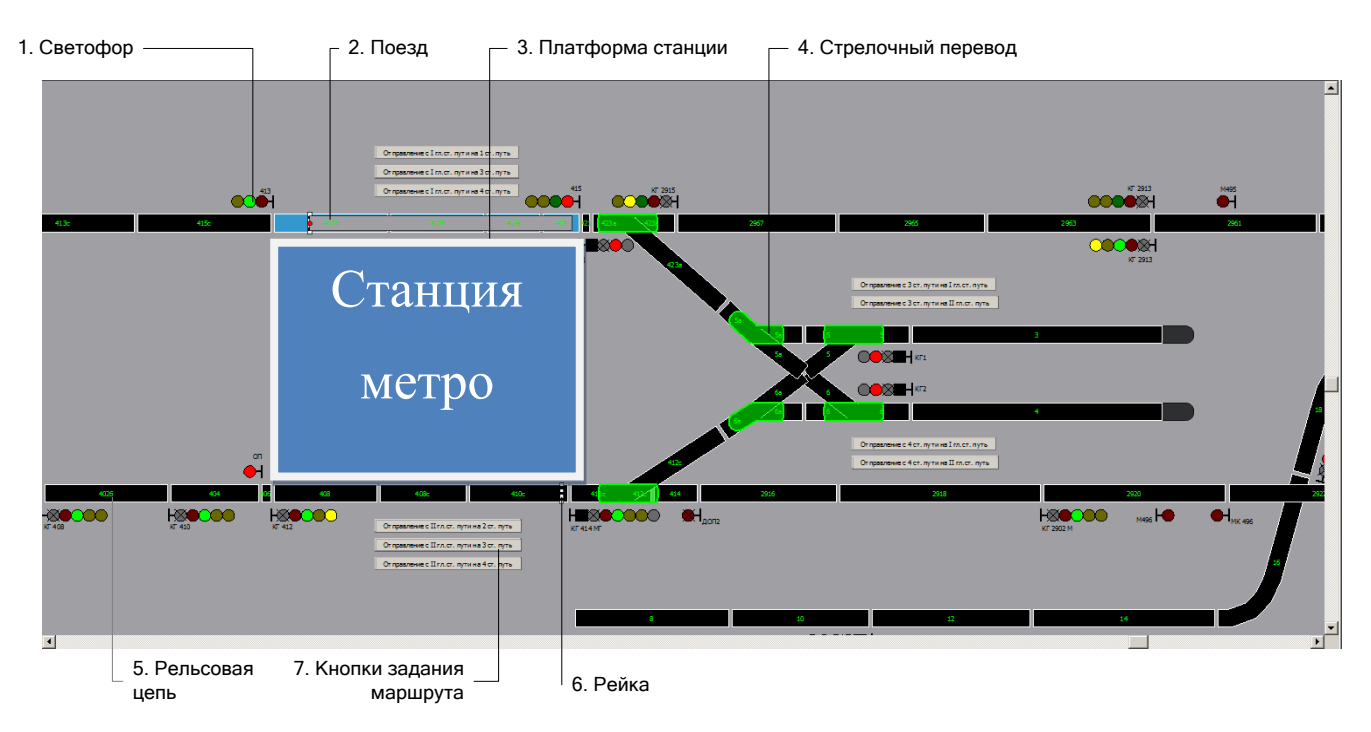

Рисунок 14 – Условные графические обозначения на карте

# 1.3.2Управление режимами работы светофора

Из контекстного меню светофора (Рисунок 15) возможно ручное задание режима работы светофора и управление неисправностями.

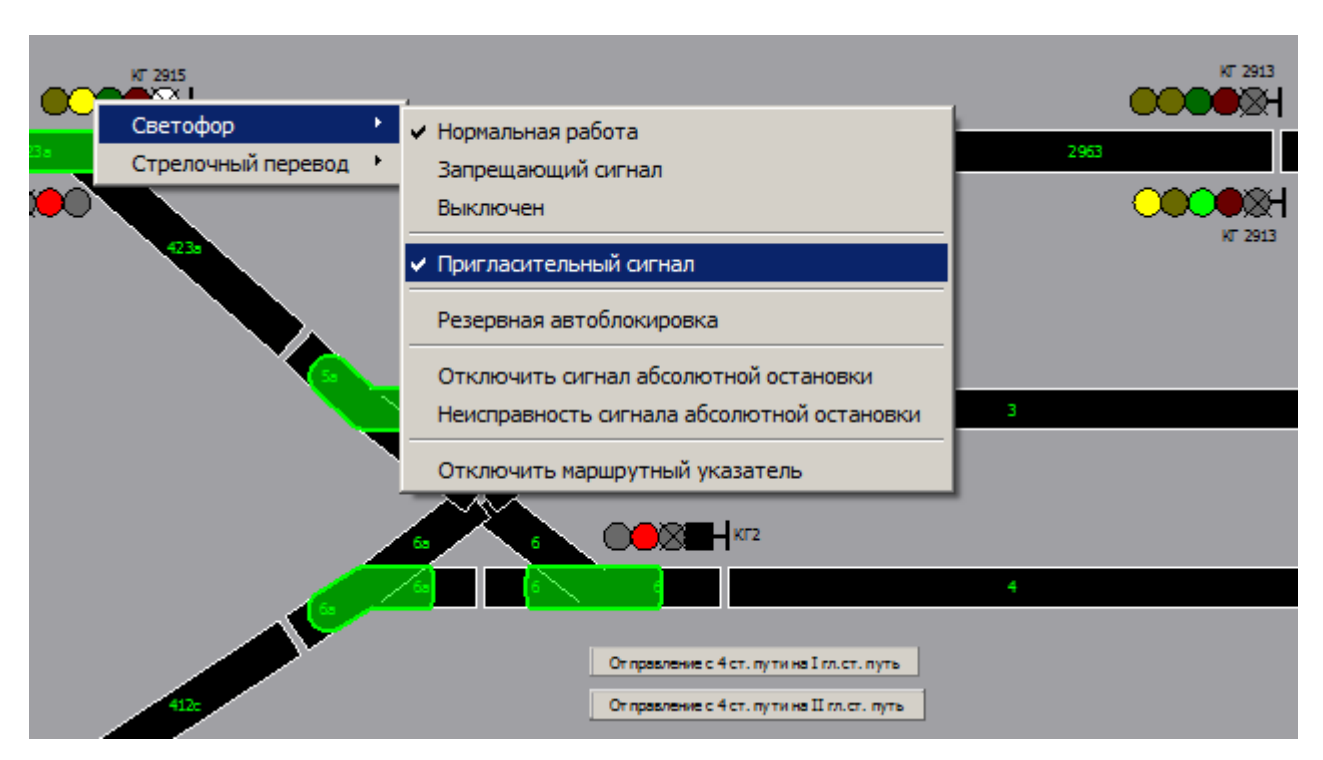

Рисунок 15 – Контекстное меню светофора

| Группа меню  | Пункт меню         | Описание                            |
|--------------|--------------------|-------------------------------------|
| Режим работы | Нормальная работа  | Режим работы по умолчанию.          |
|              |                    | Светофор нормально функционирует.   |
|              | Запрещающий сигнал | На светофоре постоянно горит        |
|              |                    | запрещающий сигнал.                 |
|              | Выключен           | Светофор постоянно выключен.        |
|              | Пригласительный    | Пригласительный сигнал выключен /   |
|              | сигнал             | выключен.                           |
|              |                    |                                     |
|              | Резервная          | Если выбран – светофор работает в   |
|              | автоблокировка     | режиме резервной автоблокировки для |

|            |                       | блок-участка, контролируемого данным |
|------------|-----------------------|--------------------------------------|
|            |                       | светофором.                          |
| Сигнал     | Отключить сигнал      | Отключает сигнал абсолютной          |
| абсолютной | абсолютной остановки  | остановки                            |
| остановки  | Неисправность сигнала | Задает неисправность сигнала         |
|            | абсолютной остановки  | абсолютной остановки                 |
|            | Отключить             | Отключает маршрутный указатель.      |
|            | маршрутный указатель  | Позволяет имитировать поломку МУ     |
|            |                       | (постоянно погашен) или отключать    |
|            |                       | указатель при необходимости.         |

1.3.3Управление положением подвижного состава

Расположение пиктограммы поезда на карте соответствует текущему расположению подвижного состава на моделируемой линии. Расположение головного вагона обозначено красной точкой.

Поезд может быть вручную перемещен в любую произвольную точку моделируемой линии следующими способами:

- Захватить поезд левой кнопкой мыши и, не отпуская ее, переместить курсор в требуемую точку на пути, затем отпустить кнопку мыши. Поезд будет перемещен в указанную точку.
- 2. Поместить указатель мыши в требуемую точку на пути и из контекстного меню выбрать команду «Переместить сюда» (Рисунок 16).

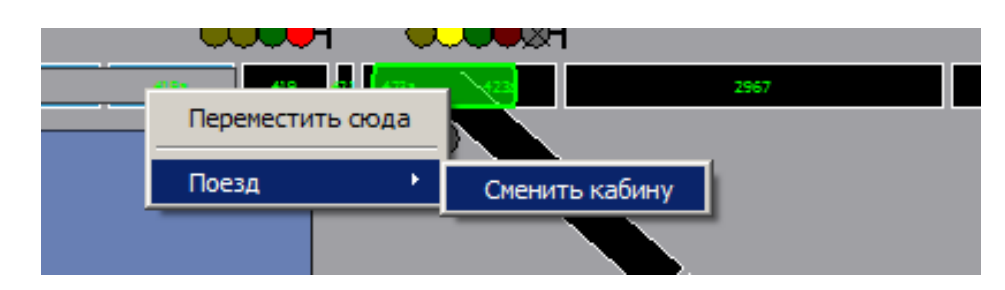

Рисунок 16 – Контекстное меню поезда

Смена активной кабины (головная/хвостовая):

- 1. Команда контекстного меню Поезд → Сменить кабину (Рисунок 16).
- 2. Команда главного меню Параметры Сменить кабину.

# 1.3.4 Управление стрелочными переводами

Из контекстного меню стрелочного перевода (Рисунок 17) возможно ручное управление стрелочным переводом и управление неисправностями.

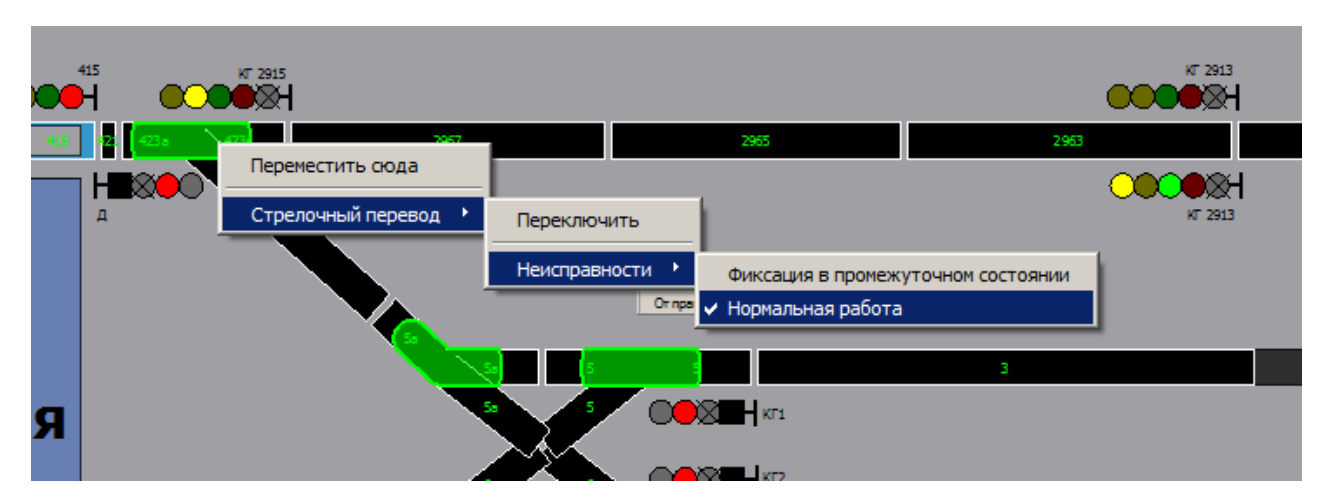

Рисунок 17 – Контекстное меню стрелочного перевода

| Группа меню   | Пункт меню        | Описание                            |
|---------------|-------------------|-------------------------------------|
|               | Переключить       | Ручной перевод стрелки              |
| Неисправности | Фиксация в        | Имитирует неисправность – фиксацию  |
|               | промежуточном     | стрелки в промежуточном состоянии.  |
|               | состоянии         | Неисправная стрелка отображается на |
|               |                   | схеме с красным контуром.           |
|               | Нормальная работа | Нормальное функционирование.        |

Помимо ручного управления, стрелки могут переводиться автоматически при задании маршрутов маршрутными кнопками.

1.3.5Задание маршрутов

Кнопки задания маршрутов (Рисунок 18) обеспечивают ручное задание маршрутов движения поездов. При задании маршрута происходит автоматический перевод стрелок, входящих в маршрут, а также переключение показаний светофоров и маршрутных указателей требуемым образом.

Для задания маршрута необходимо активировать кнопку маршрута двойным щелчком левой кнопки мыши.

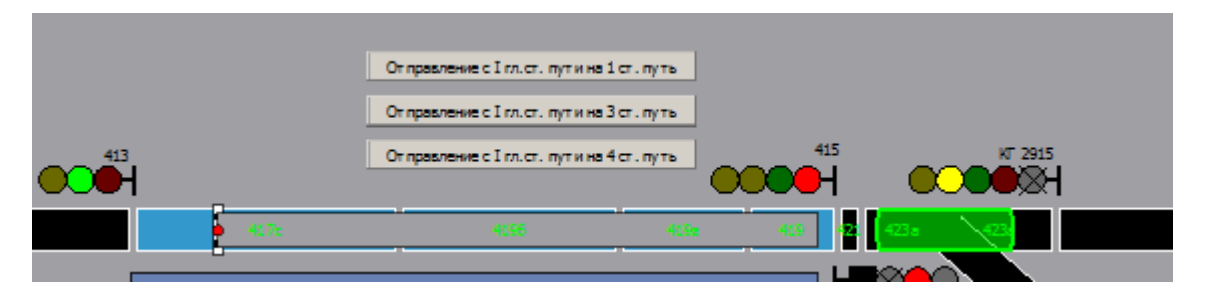

Рисунок 18 – Кнопки задания маршрутов

1.3.6Управление питанием контактного рельса

Для снятия высокого напряжения с контактного рельса на всей линии используется кнопка включения/выключения высокого напряжения, расположенная под главным меню (Рисунок 19).

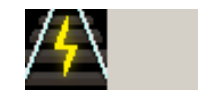

Рисунок 19 – Кнопка включения/выключения высокого напряжения

1.4 Панель сведений об обучаемых

Панель сведений об обучаемых (Рисунок 20) расположена в правой верхней части панели инструктора. Панель предназначена для отображения введенных сведений об обучаемых на панели инструктора.

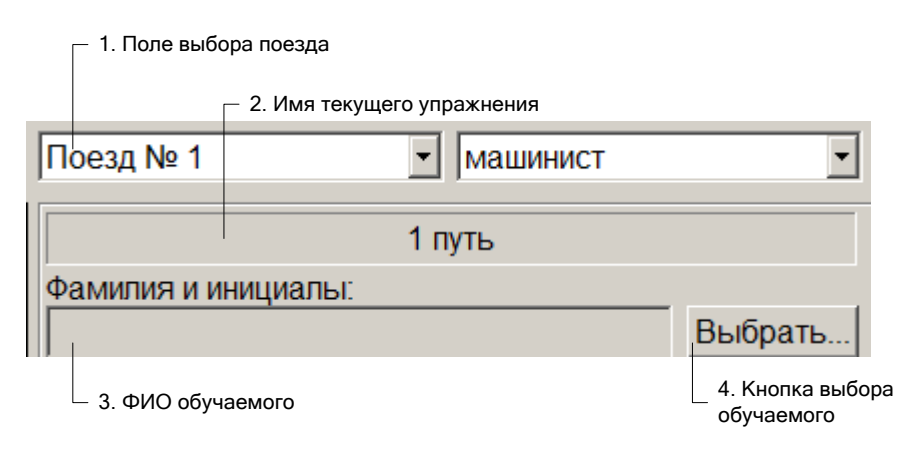

Рисунок 20 – Панель сведений об обучаемых

Элементы управления на панели:

- поле выбора поезда выбор подвижного состава из списка участвующих в упражнении;
- 2. имя текущего упражнения отображает имя запущенного упражнения;
- 3. ФИО обучаемого отображает фамилию и инициалы обучаемого;
- 4. кнопка выбора обучаемого вызывает окно ввода сведений об обучаемых для выбора текущего обучаемого.

## 1.5 Окно списка обучаемых

Окно списка обучаемых (Рисунок 21) позволяет вводить и просматривать информацию о группах обучаемых. Окно вызывается при нажатии кнопки Выбрать на панели сведений об обучаемых (1.4).

| Списки обучаемых         |                                              | ×          | Управление списком групп обучаемых:                                                                                                   |
|--------------------------|----------------------------------------------|------------|----------------------------------------------------------------------------------------------------|
| - Группы<br>- Гля группа | <ul> <li>Изменит</li> <li>Добавит</li> </ul> | ь          | — 1. переименование группы<br>— 2. создание группы                                                                                    |
| Название:                | удалить                                      |            | <ul> <li>— 3. удаление выбранной группы</li> <li>— 4. поле названия группы</li> <li>Управление списком обучаемых в группе:</li> </ul> |
| - Обучаемые              | Изменит<br>Добавит                           | ь <u> </u> | — 5. изменить ФИО обучаемого<br>— 6. добавить обучаемого в группу                                                                     |
| Фамилия и инициалы:      | Удалить                                      |            | — 7. удалить обучаемого из группы                                                                                                    |
| -                        |                                              |            | — 8. поле ввода ФИО обучаемого                                                                                                    |
|                          | Выбрать 3                                    | акрыть —   | — 9. подтверждение выбора обучаемого<br>- 10. закрыть окно (без выбора)                                                               |

Рисунок 21 – Окно ввода сведений об обучаемых

Управление группами (блок Группы):

- 1. Добавить группу ввести название группы в поле *Название*, нажать кнопку *Добавить*.
- 2. Удалить группу выбрать группу из списка, нажать Удалить.
- 3. Изменить название группы выбрать группу, изменить имя в поле *Название*, нажать *Изменить*.

Управление обучаемыми в группе (блок Обучаемые):

- 1. Выбрать группу. В списке обучаемых появятся обучаемые из группы.
- 2. Добавить обучаемого ввести ФИО в поле *Фамилия и инициалы*, нажать кнопку *Добавить*.
- 3. Удалить обучаемого выбрать обучаемого, нажать Удалить.
- Изменить ФИО обучаемого выбрать обучаемого, изменить ФИО в поле Фамилия и инициалы, нажать Изменить.

26

1.6 Панель контроля упражнения

Панель контроля упражнения (Рисунок 22) предназначена для подготовки, запуска, остановки упражнения и отображения информации о выполнении текущего упражнения.

|                               | Поезд № 1           | машинист        | •                |                      |
|-------------------------------|---------------------|-----------------|------------------|----------------------|
| 1. Наименование<br>упражнения | -                   | 1 путь          |                  |                      |
|                               | Фамилия и инициалы: |                 |                  |                      |
|                               |                     |                 | Выбрать          |                      |
|                               |                     |                 | <u> </u>         |                      |
|                               |                     |                 |                  |                      |
|                               |                     |                 |                  |                      |
|                               |                     |                 |                  |                      |
| 2. Установка поезда           |                     | <b>—</b> 1 -    | Толготориа       | 3. Кнопка управления |
| в исходную позицию            | ИСХОДНАЛ ПОЗИЦИЛ    |                 | ТОДГОТОВКА       | упражнением          |
|                               |                     | 4. Кнопка блоки | ировки платформы |                      |

Рисунок 22 – Панель контроля упражнения

Элементы управления на панели:

- 1. наименование упражнения текущее выбранное упражнение;
- 2. кнопка Исходная позиция устанавливает поезд в исходную позицию;
- 3. кнопка управления упражнением старт/завершение упражнения;
- кнопка блокировки платформы (для комплектации с динамической платформой) – позволяет отключить платформу.

Кнопка управления упражнением (3) переключается между состояниями:

- 1. Подготовка установка обучаемого на исходную позицию;
- 2. Старт запустить упражнение;
- 3. Стоп остановить упражнение;
- 4. Завершить закрыть окно контроля упражнения.

Для запуска упражнения необходимо нажать кнопку Подготовка, затем – кнопку Старт.

После старта Панель контроля упражнения изменит вид (Рисунок 23):

- 1. журнал действий обучаемого отображает сообщения системы оценивания по действиям обучаемого в ходе упражнения;
- 2. секундомер отображает время, прошедшее с начала запуска.

|                 | 1 путь          |                                  |
|-----------------|-----------------|----------------------------------|
|                 |                 | 1. Журнал действий<br>обучаемого |
| 2. Секундомер — | ✓ О0:00:05 Стоп |                                  |

Рисунок 23 – Панель контроля после старта упражнения

Для остановки упражнения нажать кнопку *Стоп*. Выполнение упражнения будет остановлено, появится окно результатов упражнения (Рисунок 31).

Для закрытия окна контроля упражнения и возврата тренажера в исходное состояние нажать кнопку *Завершить*. Окно контроля упражнения закроется, панель контроля упражнения примет исходный вид (Рисунок 22).

В ходе выполнения упражнения динамическая платформа тренажера совершает перемещения, имитируя движение вагона с учетом условий движения, положения вагона и действий обучаемого.

Инструктор может заблокировать платформу кнопкой блокировки платформы.

1.7 Кнопка блокировки платформы <sup>1</sup>

В случае неправильных действий машиниста (обучаемого) амплитуда перемещений динамической платформы тренажера может резко возрасти. В случаях, если движения платформы представляют опасность для людей, инструктор должен заблокировать динамическую платформу кнопкой блокировки динамической платформы (Рисунок 24).

При включении блокировки динамическая платформа тренажера переместится в среднее положение, зафиксируется в нем независимо от движения вагона, и не будет двигаться.

Для разблокирования платформы необходимо нажать кнопку блокировки повторно.

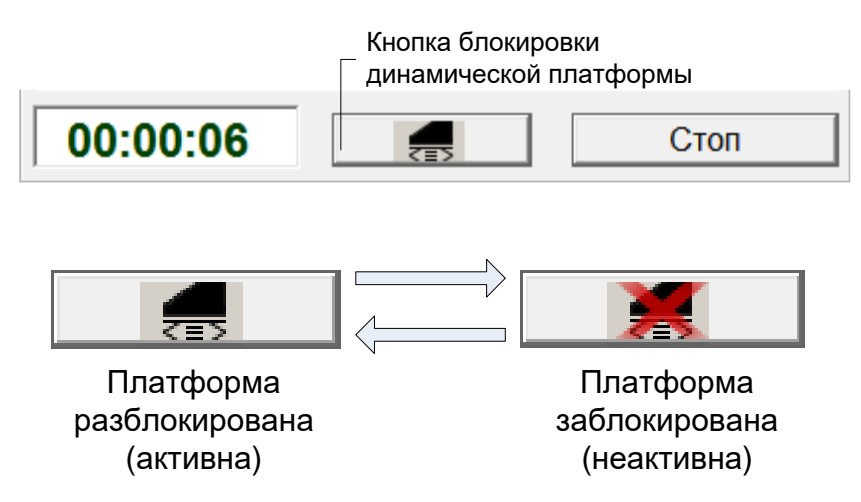

Рисунок 24 – Кнопка блокировки динамической платформы

<sup>&</sup>lt;sup>1</sup> Для комплектации с динамической платформой

#### 1.8 Панели предохранителей

Панели предохранителей (Рисунок 25) расположены в левой нижней части монитора управления инструктора и отображают состояние автоматов защиты электросети в кабине машиниста (для головного вагона) и в салоне (для промежуточных вагонов). Для выбора вагона, для которого отображаются панели, необходимо выбрать соответствующую вкладку с заводским номером вагона.

Вызов короткого замыкания (КЗ) или разрыва (РАЗР) электрической цепи защитного автомата на панели осуществляется путем установки флажка под соответствующим автоматом.

Если для автомата задано состояние короткого замыкания (КЗ), в кабине машиниста происходит срабатывание (защитное отключение) соответствующего автомата. При установленном флажке КЗ автомат включить невозможно – включение сразу приводит к повторному автоматическому отключению.

Если для автомата задано состояние разрыва (РАЗР), соответствующая автомату электрическая цепь считается разорванной автоматом (обесточенной). При этом срабатывание автомата не происходит.

Дистанционное включение выключенного автомата с места инструктора невозможно – включение должно выполняться в кабине машиниста вручную, при отключенном режиме КЗ.

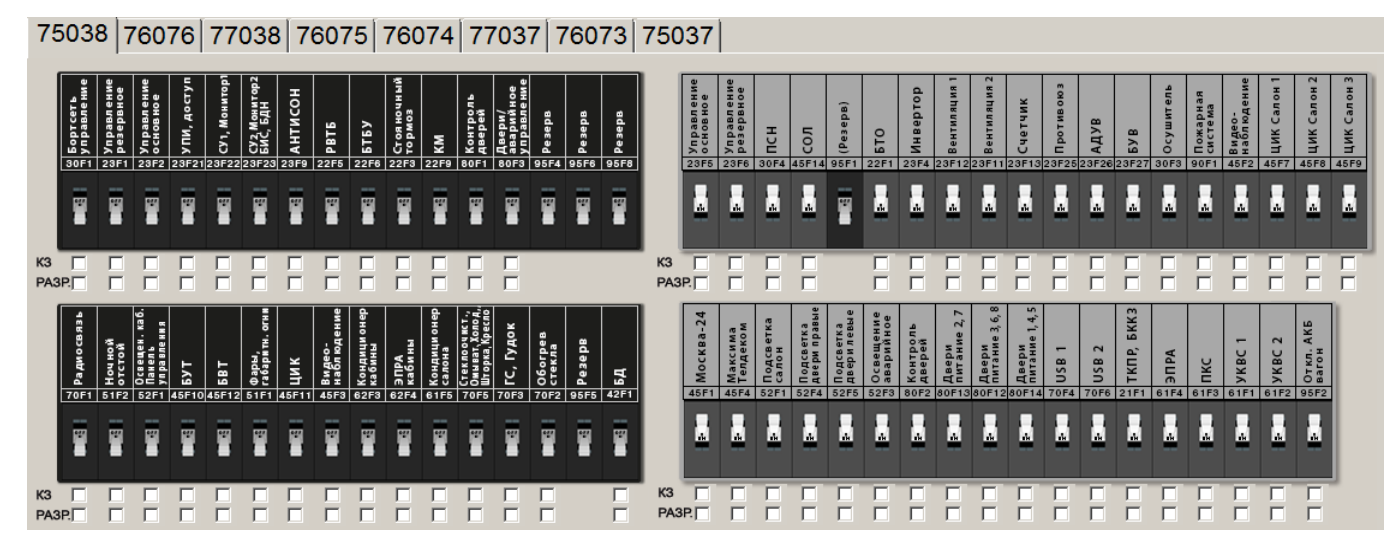

Рисунок 25 – Панели предохранителей

1.9 Панели неисправностей

*Панели неисправностей* (Рисунок 26, Рисунок 27, Рисунок 28) расположены в правой части монитора управления инструктора.

Для установки/отмены какой-либо неисправности или нештатной ситуации необходимо установить/снять соответствующий флажок на панели неисправностей.

Для переключения панелей неисправностей необходимо выбрать вкладку "Неисправности 1" или "Неисправности 2"

Для возобновления средств тушения пожара после их использования нажать кнопку «Возобновить средства тушения» внизу панели неисправностей 2.

| Неисправности 1 Неисправности 2 Сообщения                                                                                                    |  |  |  |  |  |  |
|----------------------------------------------------------------------------------------------------|--|--|--|--|--|--|
| Система управления СКИФ-М20                                                                                                    |  |  |  |  |  |  |
| <ul> <li>Сбой КМ</li> <li>Обрыв приемной катушки АРС</li> <li>ОЧ</li> <li>Погас МФДУ</li> <li>Неисправность МФДУ (зависание сенсора)</li> </ul>                                                                                                    |  |  |  |  |  |  |
| -Тормозная система / Пневматика                                                                                                    |  |  |  |  |  |  |
| Гормослал система липериалика<br>Перемотормоз включен<br>Перемотормоз включен<br>Перемотормоз включен<br>Перемотормоз включен<br>Перемотормозной магистрали<br>Перемотормозной магистрали<br>Перемотормозной магистрали<br>Перемотормоз включен<br>Перемотормоз включен<br>Перемотормоз вкл |  |  |  |  |  |  |
| Система безопасности                                                                                                    |  |  |  |  |  |  |
| <ul> <li>Срабат. срывного клапана</li> <li>Экстр. торм. программой контроля давления ТМ</li> </ul>                                                                                                    |  |  |  |  |  |  |
| Высоковольтное оборудование                                                                                                    |  |  |  |  |  |  |
| ППППППКЗ в цепях токоприемников                                                                                                    |  |  |  |  |  |  |
| Буксы<br>ПППППППППП<br>ППППППППП<br>Заклинивание колесной пары                                                                                                    |  |  |  |  |  |  |
| Неисправность кнопок ПУ и ПМВ                                                                                                    |  |  |  |  |  |  |
| 🗆 Закрытие дверей 🛛 Прогрев колодок                                                                                                    |  |  |  |  |  |  |
| 🗆 Выбор левых дверей 🗖 Воспр. торможения                                                                                                    |  |  |  |  |  |  |
| Выбор правых дверей П Тормоз экстренный                                                                                                    |  |  |  |  |  |  |
| 🗆 Блокировка дверей 🛛 Заряд АКБ                                                                                                    |  |  |  |  |  |  |

Рисунок 26 – Панель неисправностей 1

| Неисправности 1 Неисправности 2 Сообщения   |
|---------------------------------------------|
| Двери                                       |
| 🗆 🗖 🗖 🗖 🗖 Отсутствует КД                    |
| 🗆 🗆 🗖 🗖 🗖 🗖 Разблок. крана авар. открытия   |
| ГГГГГГГК Неисправность БУД                  |
| Открыта дверь хвостовой кабины              |
| Система тяги                                |
| ППППППССрабатывание БВ, самовосст.          |
| ППППППССрабатывание БВ, не самовосст.       |
| ППППППП Неисправность БУТП                  |
| Г Г Г Г Г Г Г Срабатывание защиты инвертора |
| ППППППП Неисправность БИПВ                  |
| ГГГГГГГН Нет сбора схемы                    |
|                                             |
| Электрика                                   |
| ПППППППНеисправность ПСН                    |
| ППППППППНеотключение МК                     |
| ГГГГГГГГГГГГГ Перегорание предохранителя F1 |
| ППППППП Низкое напряжение АКБ               |
| 🗆 🗆 🗖 🗖 🗖 🗖 Глубокий разряд АКБ             |
|                                             |
| Неисправность Бу-ик                         |
|                                             |
|                                             |
|                                             |
| П П П П П П П П Пейспр.пневм.подвеш. вагона |
| Пожар                                       |
|                                             |
|                                             |
|                                             |
| Возобновить средства тушения                |

Рисунок 27 – Панель неисправностей 2

| Неисправности 1 Неисправности 2 Сообщения                                                                                                    |
|----------------------------------------------------------------------------------------------------|
| Появление сообщений                                                                                                    |
| <ul> <li>Сбой КМ</li> <li>Отказ АРС. Перейди в АТС1</li> <li>Отказ АРС. Перейди в АТС2</li> <li>Отказ АРС. Перейди в УОС</li> <li>Запрет ТР АРС</li> <li>Запрет ТР АРС</li> <li>Запрет ТР ПРОСТ</li> <li>Торможение КОС</li> <li>Нет контроля дверей</li> <li>Открыта кабина ХВ</li> </ul>                                                  |
| <ul> <li>Лев. двери заолокир.</li> <li>Прав. двери заолокир.</li> <li>Обрыв катушек. Работа от одного комплекта</li> <li>Переключи блокиратор ВТБ в положение СК</li> <li>ТКПР только ручное отжатие</li> <li>Включен режим УОС</li> <li>Напряжение КС</li> <li>Сработал РВТБ</li> </ul>                                                    |
| <ul> <li>Проверь автоматы группы БУФТ</li> <li>Блокировка ВТБ включена</li> <li>Сработал срывной клапан в головной кабине</li> <li>Сработал срывной клапан в хвостовой кабине</li> <li>Низкое напряжение контактной сети</li> <li>Низкое давление в НМ</li> <li>Низкое давление в ТМ</li> <li>Включен режим работы от накопителя</li> </ul> |
| П П П П П П Экстренное торможение   П П П П П Экстренное тормоз прижат   П П П П П Двери не закрыты   П П П П Двери не закрыты   П П П П Двери не закрыты   П П П П Двери не закрыты   П П П П Двери не закрыты   П П П П Нет связи с БУД   П П П П П   П П П П К3                                                                          |
| Перегрев БУКС<br>ПППППППППППППППППППППППППППППППППППП                                                                                                    |
| ПППППППППППОверь автомат в АКБ<br>ПППППППППКП не в норме<br>ПППППППППСКопление водорода                                                                                                    |

Рисунок 28 – Панель задания нештатного появления сообщений

### 1.10 Панель управления голосовой связью с обучаемым

Панель управления голосовой связью с обучаемым (Рисунок 29) расположено в нижней части монитора управления.

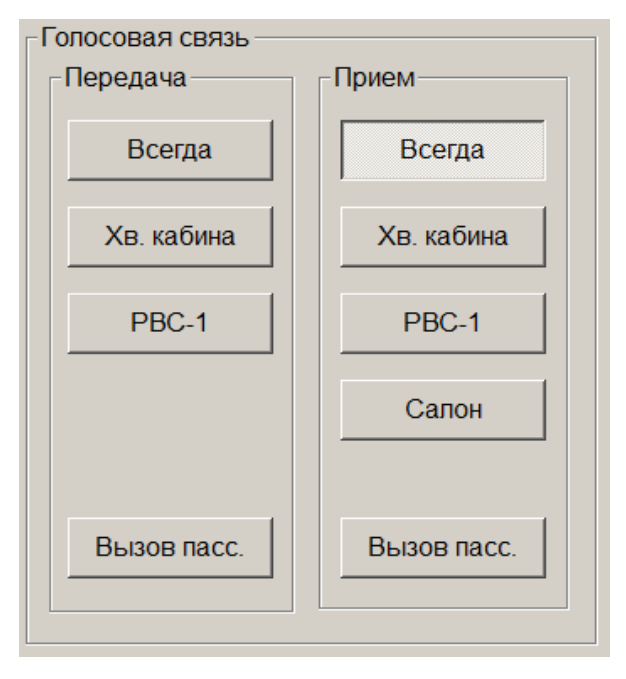

Рисунок 29 – Панель управления голосовой связью с обучаемым

Для передачи голосовых команд обучаемому необходимо нажать кнопку «Всегда» в секции «Передача». В этом режиме все команды, произнесенные инструктором в микрофон, будут слышны в динамиках кабины обучаемого вне зависимости от состояния органов управления кабины. Для прослушивания ответов обучаемого вне зависимости от включения режима «Линия» необходимо нажать кнопку «Всегда» в секции «Прием».

Для имитации межкабинной связи необходимо нажать и удерживать кнопку «Хвостовая кабина» в секции «Передача». При отпускании кнопки передачи кнопка «Хвостовая кабина» в секции «Прием» будет нажата автоматически, в динамиках инструктора будет слышен ответ обучаемого в режиме межкабинной связи.

Для прослушивания голосовых сообщений обучаемого, транслируемых в салоны в режиме «Линия», необходимо нажать кнопку «Салон» в секции «Прием».

# 2 Использование панели инструктора

2.1 Настройка параметров тренажера

Параметры тренажера настраиваются в главном меню *Параметры*. Инструкции по настройке параметров приведены в соответствующих разделах данного руководства:

| Пункт меню <i>Параметры</i> | Раздел руководства |                           |  |  |
|-----------------------------|--------------------|---------------------------|--|--|
| Погода                      | 1.2.2              | Настройка метеоусловий    |  |  |
| Настройка звука             | 1.2.3              | Настройка громкости звука |  |  |
| Пассажиропоток              | 1.2.4              | Параметры пассажиропотока |  |  |

### 2.2 Запуск упражнения

Инструктор имеет возможность запуска упражнения из предустановленного базового набора упражнений.

Для запуска упражнения:

- 1. Щелкнуть пункт меню Упражнение → Выбрать. Появится окно выбора упражнения (1.2.1).
- 2. Выбрать упражнение из предлагаемого списка, нажать кнопку «ОК».
- Дождаться завершения загрузки упражнения и исчезновения индикатора загрузки (Рисунок 30). На панели инструктора должна появиться карта линии, в полях зрения обучаемого и на мониторе контроля должна появиться визуальная обстановка.
- 4. Для целей учета результатов необходимо выбрать обучаемого, выполняющего упражнение. Для этого необходимо предварительно внести информацию об обучаемых в базу данных в Окне списка обучаемых (1.5).
- 5. Нажать кнопку «Подготовка» на Панели контроля упражнения (1.6).
- 6. Нажать кнопку «Старт» на Панели контроля упражнения (1.6).

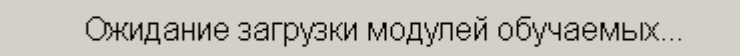

Рисунок 30 – Индикатор ожидания загрузки модулей обучаемых

#### 2.3 Завершение упражнения

Для завершения упражнения:

- Нажать кнопку «Стоп» на панели контроля упражнения (1.6).
   Упражнение завершится. Появится окно результатов выполнения упражнения (Рисунок 31). При необходимости – скорректировать результаты выполнения действий обучаемого в окне результатов.
- 2. После закрытия окна результатов нажать кнопку «Завершить» на *панели* контроля упражнения (1.6).

| Результаты выполнения упражнения (Поезд 1)                                        |                                                       |
|-----------------------------------------------------------------------------------|-------------------------------------------------------|
| Оценка действий обучаемого • 00:00:31 - Проехал светофор с запрещающим показанием |                                                       |
| [Не выполнено]<br>00:00:31 - Проехал светофор с запрещающим показанием            | Все '?' как "Выполнено"<br>Все '?' как "Не выполнено" |
|                                                                                   | ОК                                                    |

Рисунок 31 – Окно результатов выполнения упражнения

В окне результатов выполнения отображается оценка действий обучаемого и совершенные ошибки. Из выпадающего меню слева от пункта выполненного действия можно выбрать результат (выполнено/не выполнено).

Закрыть окно результатов – кнопка ОК.

ИКБН.161464.223РЭ1

2.4 Просмотр результатов упражнения

Вызов средств просмотра результатов упражнений производится в главном меню *Ведомость*.

Инструкции по использованию средств просмотра результатов приведены в соответствующих разделах данного руководства:

| Пункт меню Ведомость | Раздел руководства |                                       |  |  |
|----------------------|--------------------|---------------------------------------|--|--|
| Вождение             | 1.2.5              | Ведомость результатов упражнения      |  |  |
| Результаты заезда    | 1.2.6              | Окно просмотра результатов выполнения |  |  |
|                      |                    | упражнении                            |  |  |

2.5 Завершение работы

Для завершения работы необходимо:

1) Выбрать из главного меню инструктора пункт «Выход». При этом появляется окно завершения работы (Рисунок 32).

| Выход |        |              |       |               |        |  |
|-------|--------|--------------|-------|---------------|--------|--|
|       | Вы дей | ствительно ж | елает | е завершить р | аботу? |  |
|       |        |              |       |               |        |  |
|       |        |              |       |               |        |  |
|       |        | Применить    |       | Отменить      |        |  |

Рисунок 32 – Окно подтверждения завершения работы

2) Для завершения работы нажать кнопку «Применить», для продолжения работы нажать кнопку «Отменить».

3) Дождаться выключения проекторов (Рисунок 33).<sup>2</sup>

| Выключение                      | × |
|---------------------------------|---|
| Ожидайте выключения проекторов: |   |
|                                 |   |
| Отмена                          |   |

Рисунок 33 – Окно ожидания выключения проекторов

Дальнейшие действия по выключению тренажера приведены в ИКБН.161464.223РЭ.

<sup>2</sup> При отсутствии в составе изделия проекторов данное сообщение не выводится.

2.6 Управление имитацией неисправностей

В процессе выполнения упражнения инструктор на своем рабочем месте имеет возможность активировать имитацию неисправностей подвижного состава (отказ систем, срабатывание предохранителей) и путевого оборудования (неисправности стрелочных переводов, светофоров, маршрутных указателей).

Для имитации неисправностей электросети используется панель предохранителей (1.8). На панели предохранителей отображается текущее состояние защитных автоматов (предохранителей) и есть возможность имитации короткого замыкания защищаемой цепи (флажок КЗ) и разрыва защищаемой цепи (флажок РАЗР.) Для головного вагона установка флажка КЗ приводит к срабатыванию автомата в кабине машиниста. Автоматы промежуточных вагонов можно переключать на панели предохранителей соответствующего вагона с помощью 3Dвизуализации пульта дополнительного. Автоматы хвостовой кабины можно переключать на панели предохранителей хвостового вагона (1.8) на мониторе инструктора щелчком по черному флажку-переключателю автомата защиты.

Для активации отказов систем подвижного состава используется панель неисправностей (1.9). Неисправности сгруппированы по типам (система управления, тормозная система, система тяги, двери и т.п.) Для активации отказа необходимо щелчком мыши установить флажок соответствующей неисправности.

Некоторые типы отказов могут быть активированы повагонно – для них доступны несколько флажков (флажки неисправностей нумеруются слева-направо, начиная с головного вагона).

Для активации отказов путевого оборудования следует пользоваться контекстным меню объектов карты-схемы (см. 1.3, 1.3.2, 1.3.4).

## 3 Использование пульта дополнительных операций

### 3.1 Общие сведения

В исходном состоянии экран пульта неактивен (погашен). Экран пульта активируется автоматически при нахождении обучаемого в зоне действия датчика пульта (перед пультом).

Сенсорная панель пульта позволяет передвигаться по салону поезда и управлять оборудованием в торцевых шкафах и на панелях тормозных кранов.

Начальная точка после активации пульта расположена в переднем торце салона головного вагона (Рисунок 34).

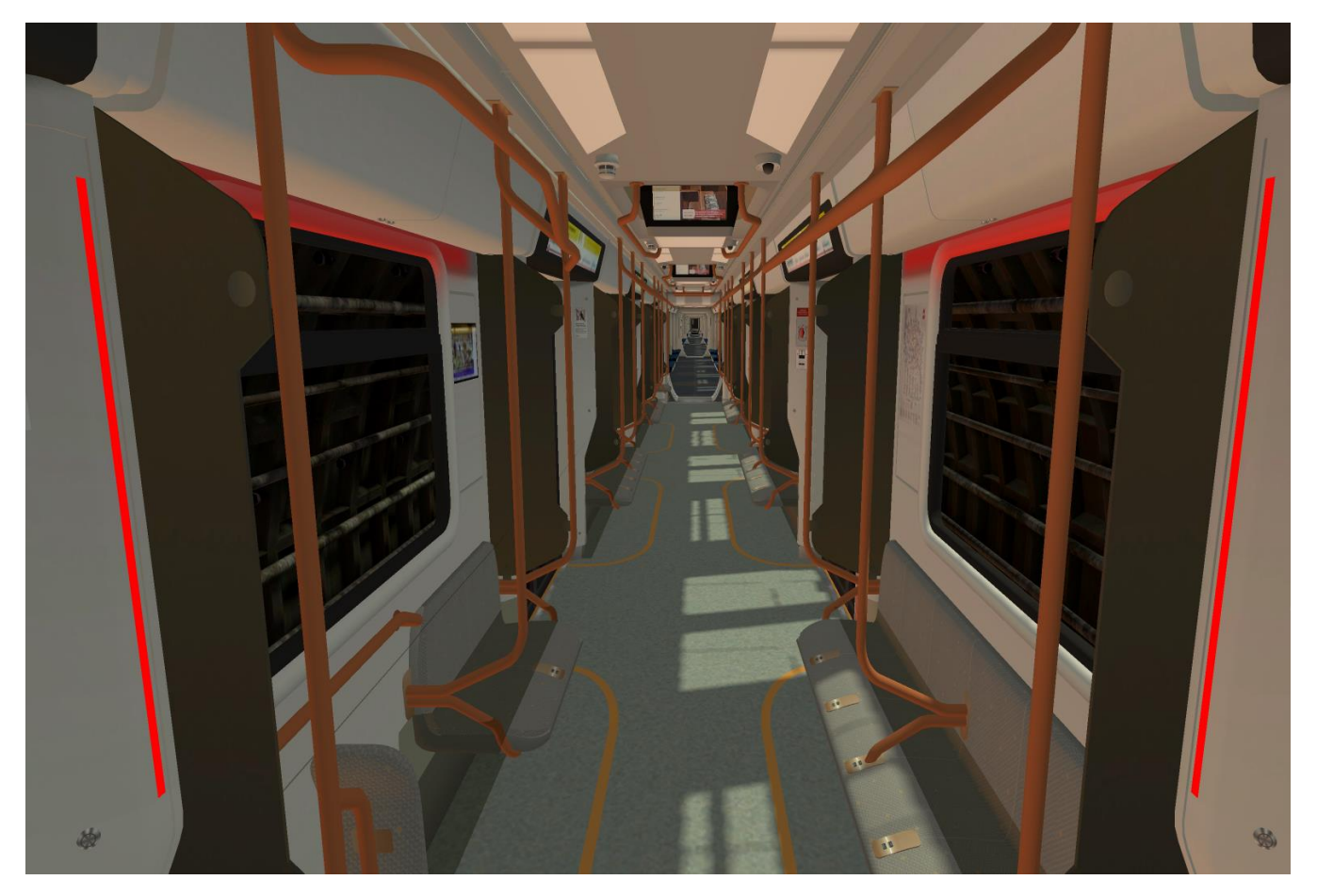

Рисунок 34 – Начальное положение после активации пульта дополнительного

Для перемещения вперед до следующей точки остановки – коснуться средней части экрана.

Для поворота вправо или влево – коснуться правой или левой части экрана соответственно.

3.2 Управление пневматическими кранами

Для доступа к панелям пневматических кранов необходимо переместиться в соответствующую точку салона и повернуться к пассажирскому сидению, под которым расположены требуемые краны – на экране будет показана защитная крышка панели.

Для открытия панели пневматических кранов необходимо коснуться изображения крышки (Рисунок 35 - Рисунок 37).

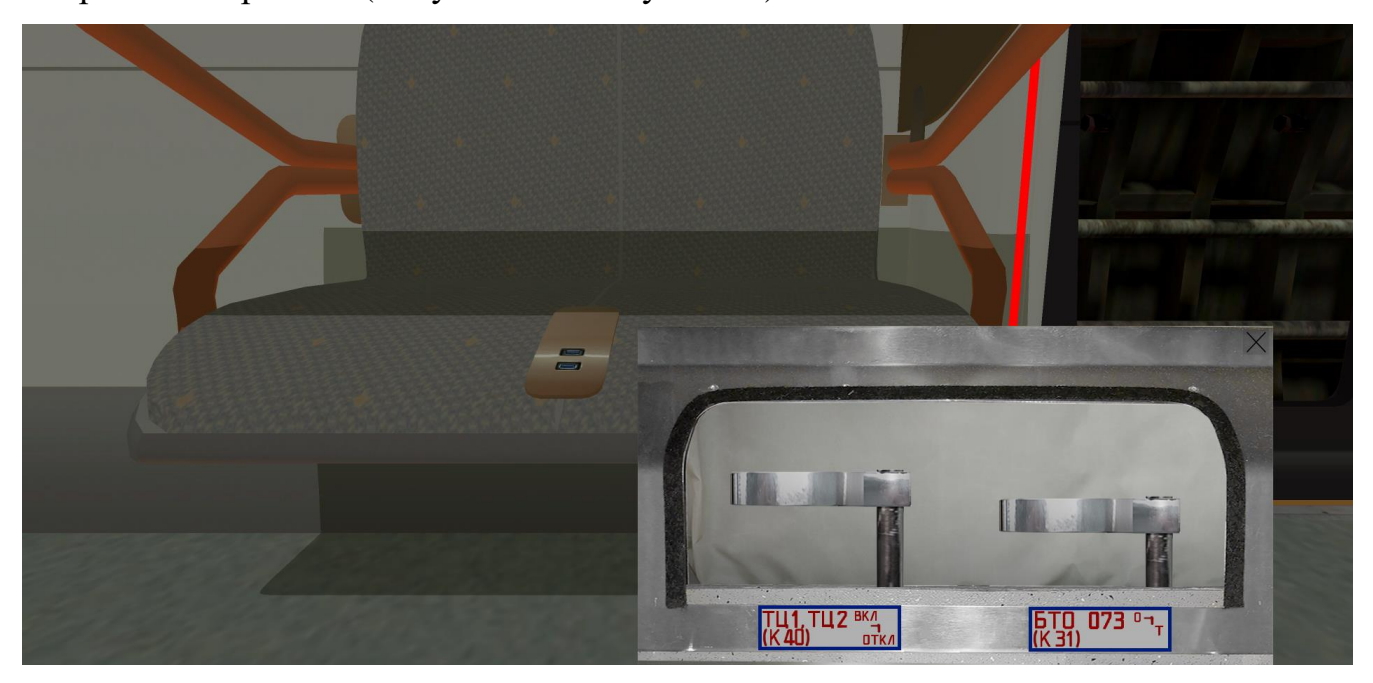

Рисунок 35 – Открытая панель кранов К40, К31 (головной вагон)

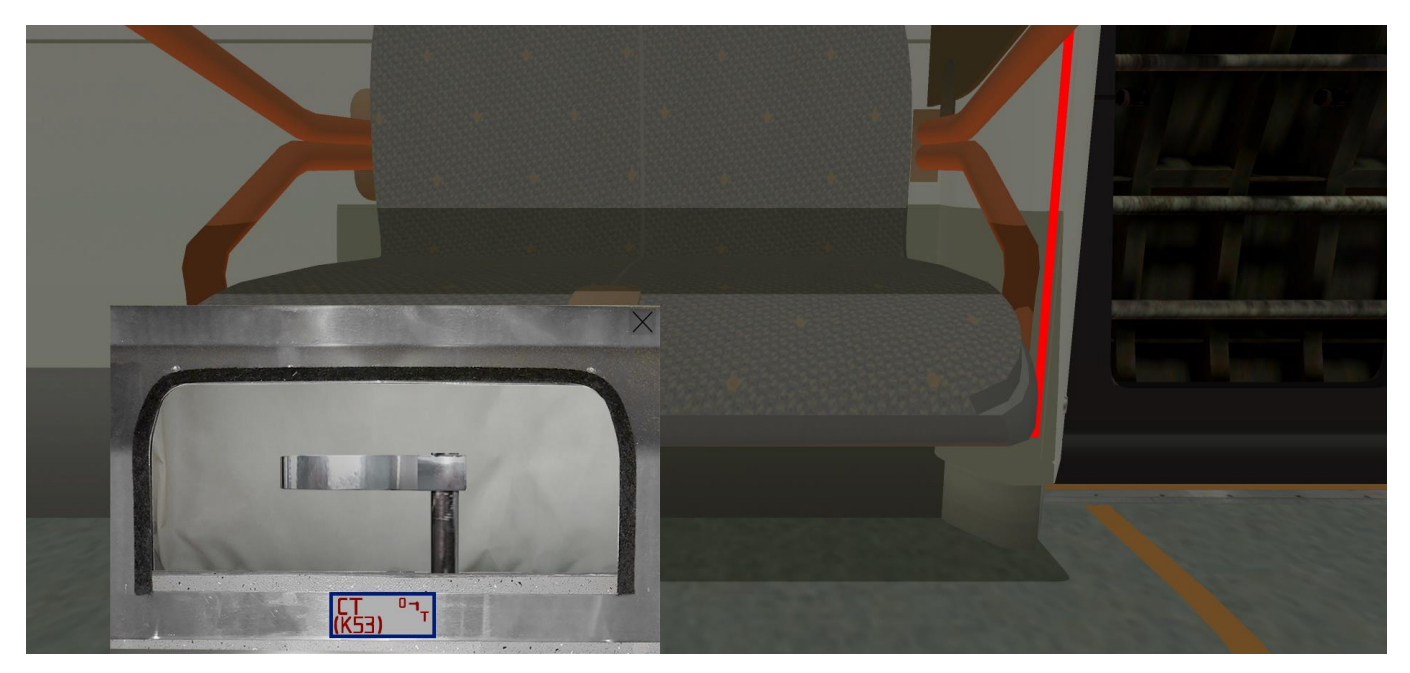

Рисунок 36 – Открытая панель крана К53 (головной вагон)

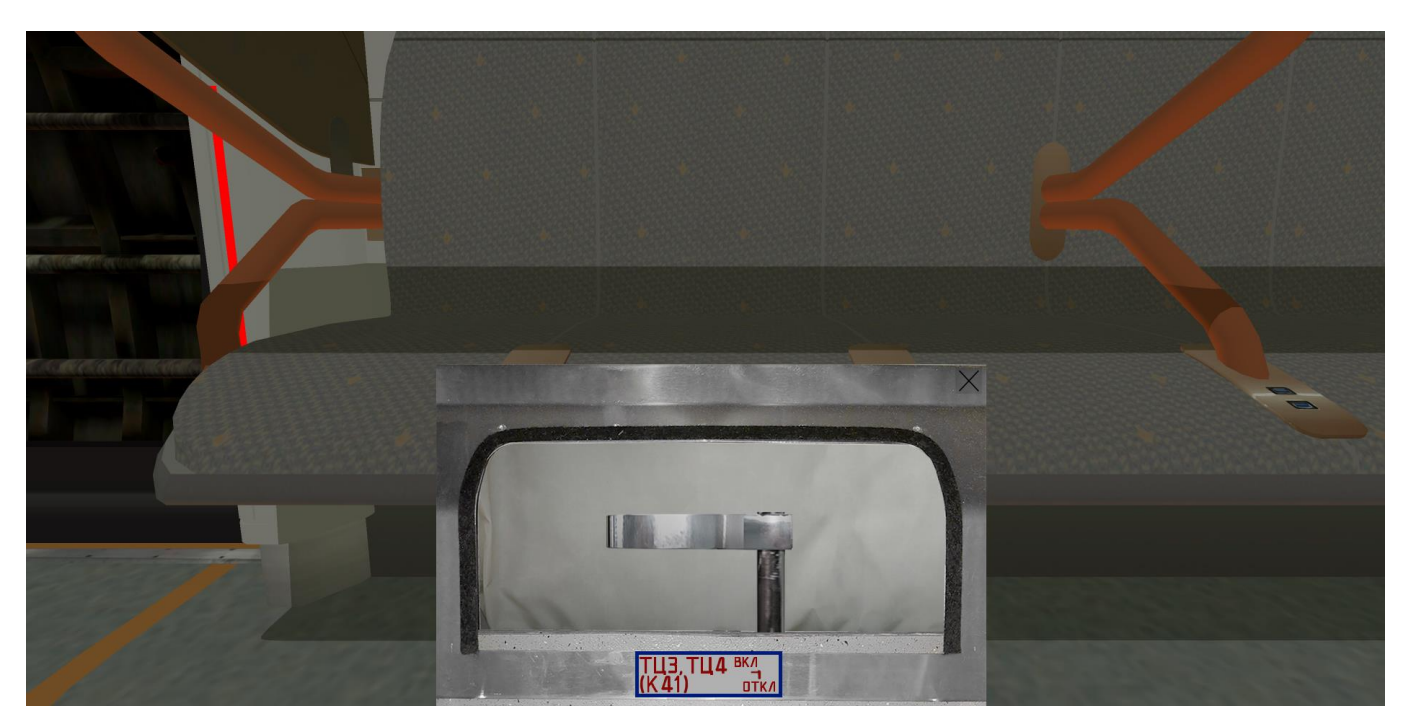

Рисунок 37 – Открытая панель крана К41 (головной вагон)

Для переключения крана необходимо коснуться изображения крана.

Для закрытия панели кранов – нажать кнопку с изображением крестика в верхнем правом углу панели или коснуться области экрана вне панели.

3.3 Оборудование торцевых шкафов вагона

Для доступа к оборудованию в торцевых шкафах вагонов необходимо переместиться в задний торец салона, повернуться к требуемому шкафу и коснуться изображения шкафа. При этом на экране появится панель оборудования торцевого шкафа (Рисунок 38 – Рисунок 39).

Для закрытия панели оборудования торцевого шкафа – нажать кнопку с изображением крестика в верхнем правом углу панели или коснуться области экрана вне панели.

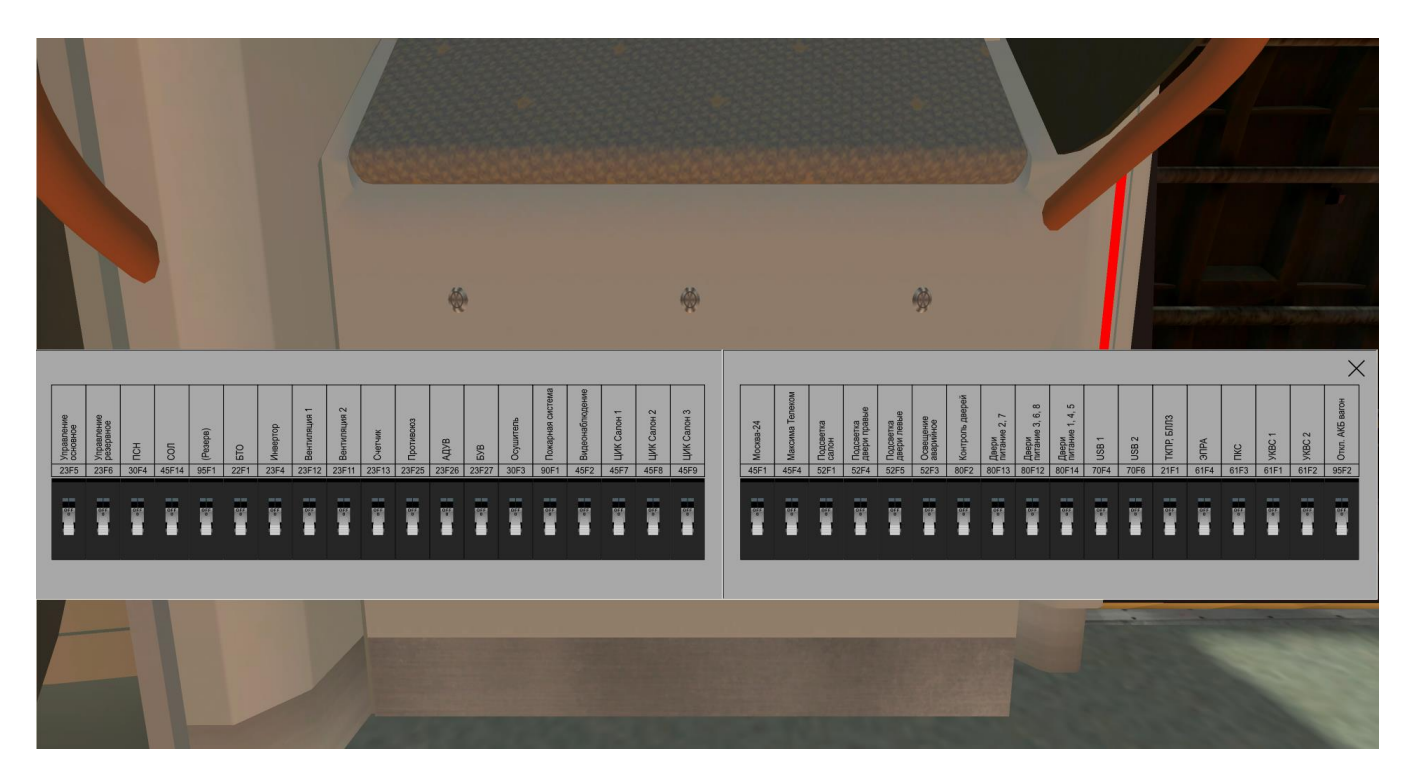

Рисунок 38 – Задний левый торцевой шкаф

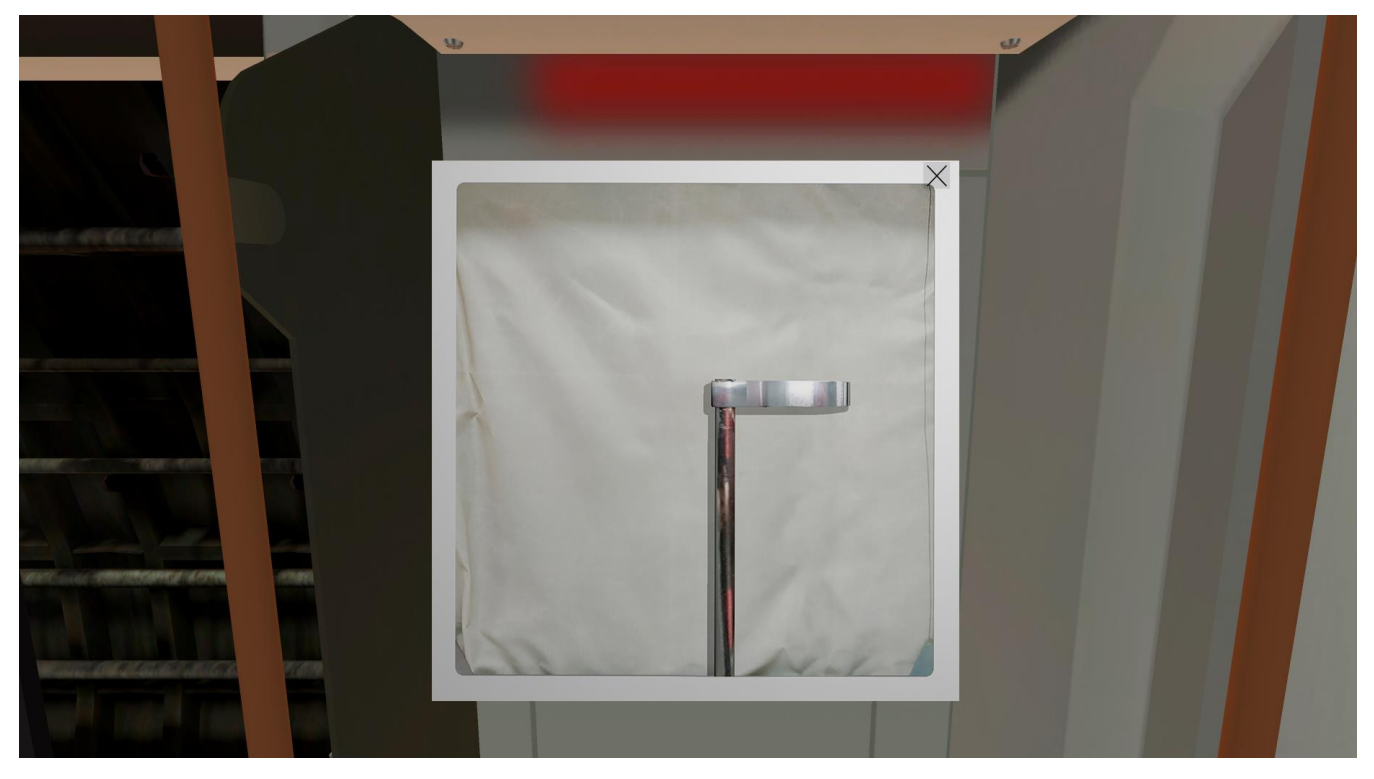

Рисунок 39 – Задний правый торцевой шкаф

Для включения / выключения автомата защиты (предохранителя) на панели управления вагоном (Рисунок 38) необходимо коснуться изображения соответствующего автомата.

Для включения / выключения стоп-крана необходимо коснуться изображения крана (Рисунок 39).

|      | Лист регистрации изменений |             |              |           |           |        |             |         |      |
|------|----------------------------|-------------|--------------|-----------|-----------|--------|-------------|---------|------|
|      |                            | Номера лист | гов (страниі | I)        | Всего     | Номер  | Входящий    |         |      |
| Изм. | изме-                      | заме-       | новых        | аннулиро- | листов    | доку-  | номер       | Подпись | Дата |
|      | нённых                     | нённых      |              | ванных    | (страниц) | мента. | сопроводи-  |         |      |
|      |                            |             |              |           | в доку-   |        | тельного    |         |      |
|      |                            |             |              |           | менте     |        | документа и |         |      |
|      |                            |             |              |           |           |        | дата        |         |      |
|      |                            |             |              |           |           |        |             |         |      |
|      |                            |             |              |           |           |        |             |         |      |
|      |                            |             |              |           |           |        |             |         |      |
|      |                            |             |              |           |           |        |             |         |      |
|      |                            |             |              |           |           |        |             |         |      |
|      |                            |             |              |           |           |        |             |         |      |
|      |                            |             |              |           |           |        |             |         |      |
|      |                            |             |              |           |           |        |             |         |      |
|      |                            |             |              |           |           |        |             |         |      |
|      |                            |             |              |           |           |        |             |         |      |
|      |                            |             |              |           |           |        |             |         |      |
|      |                            |             |              |           |           |        |             |         |      |
|      |                            |             |              |           |           |        |             |         |      |
|      |                            |             |              |           |           |        |             |         |      |
|      |                            |             |              |           |           |        |             |         |      |
|      |                            |             |              |           |           |        |             |         |      |
|      |                            |             |              |           |           |        |             |         |      |
|      |                            |             |              |           |           |        |             |         |      |
|      |                            |             |              |           |           |        |             |         |      |
|      |                            |             |              |           |           |        |             |         |      |